### **Applying for Graduation in Aggie Access**

- 1. Log in to Aggie Access
- 2. Select the "Student" tab
- 3. Select "Student Records"

| A NORTH CAROLINA A&T                                               |                     |                  |
|--------------------------------------------------------------------|---------------------|------------------|
| 25 STATE UNIVERSITY                                                |                     |                  |
| Personal Information Student Financial Aid                         | E CONTRACTOR        |                  |
| Search                                                             |                     | RETURN TO MENU S |
|                                                                    |                     |                  |
| Student Records                                                    |                     |                  |
|                                                                    |                     |                  |
| View Holds                                                         |                     |                  |
| Midterm Grades                                                     |                     |                  |
| Final Grades                                                       |                     |                  |
| Grade Detail                                                       |                     |                  |
| Academic Transcript                                                |                     |                  |
| Request Printed/Official Transcript (Credit Card, via National Stu | dent Clearinghouse) |                  |
| View Status of Transcript Requests                                 |                     |                  |
| Course Catalog                                                     |                     |                  |
| View Student Information                                           |                     |                  |
| Class Schedule                                                     |                     |                  |
| Request Enrollment Verfication via Clearinghouse Student Self-S    | Service             |                  |
| Apply to Graduate                                                  |                     |                  |
| View Application To Graduate                                       |                     |                  |
| RELEASE: 8.8.3                                                     |                     |                  |
|                                                                    |                     |                  |
| © 2019 Ellucian Company L.P. and its affiliates.                   |                     |                  |

### 4. Select "Apply to Graduate"

|                                                                   | E CHE HE SE |                |
|-------------------------------------------------------------------|-------------|----------------|
| Personal Information Student Financial Aid                        |             |                |
| Search Go                                                         |             | RETURN TO MENU |
| Curriculum Term Selection                                         |             |                |
| Select a term to determine curriculum for graduation application. |             |                |
| Select a Term: Fall 2018  Fall 2018                               |             |                |
| Submit Spring 2018                                                |             |                |
| RELEASE: 8.7.1                                                    |             |                |

© 2019 Ellucian Company L.P. and its affiliates.

### 5. Select most recent semester and click "Submit".

• If you do not see the current semester listed, select the most recent one. This is your most recent registration, not the semester you plan to graduate.

| A NORTH CAROLINA A&T                                                                                                    |
|----------------------------------------------------------------------------------------------------|
| STATE UNIVERSITY                                                                                                    |
|                                                                                                    |
| Personal Information Student Financial Aid                                                                                                    |
| Search Go                                                                                                    |
|                                                                                                    |
| Considerations Collections                                                                                                    |
| Curriculum Selection                                                                                                    |
| Select one curriculum for this graduation application. If you are completing more than one<br>degree and click the continue button to complete the application. Then, return to the begi<br>degree or certificate. You will receive a diploma for each degree completed. |
| If the degree information listed below is incorrect, you must contact your Depart<br>are confirmed once the degree is conferred; therefore they are not listed here.                                                                                                    |
| Select                                                                                                    |
| Curriculum                                                                                                    |
| • No curricula available for graduation application.                                                                                                    |
| Firm Selection   View Holds   View Transcript   Vie                                                                                                    |
| DELEASE: 8.7.1                                                                                                    |
| RELASE 0.7.1                                                                                                    |

© 2019 Ellucian Company L.P. and its affiliates.

### If a "No curricula available..." message appears, contact the Registrar's Office at 336-334-7595 (for undergraduate students) or The Graduate College 336-285-2366 (for graduate students).

| NORTH CAROLINA A&T                                                                                                    |                                                                                                    |                                                                                |
|----------------------------------------------------------------------------------------------------|----------------------------------------------------------------------------------------------------|--------------------------------------------------------------------------------|
| Personal Information Student Financial Aid                                                                                                    |                                                                                                    |                                                                                |
| Search Go                                                                                                    | RETU                                                                                                    | URN TO MENU SITE MAP HELP EXIT                                                 |
| Curriculum Selection                                                                                                    |                                                                                                    |                                                                                |
| Select one curriculum for this graduation application. If you are completing more than<br>degree and click the continue button to complete the application. Then, return to the<br>degree or certificate. You will receive a diploma for each degree completed. | one degree at this time, you must complete a separate applica<br>eginning of the process to select another degree. We must reco | tion for each degree. Select the first<br>eive a separate application for each |
| If the degree information listed below is incorrect, you must contact your Dep<br>are confirmed once the degree is conferred; therefore they are not listed here                                                                                                | partment to submit a change of major form request to the<br>a.                                                                  | e Office of the Registrar. Minors                                              |
| Select Curriculum<br>© Current Program                                                                                                    |                                                                                                    |                                                                                |
| Continue                                                                                                    |                                                                                                    |                                                                                |
| [ Term Selection   View Holds   View Transcript                                                                                                    | View Graduation Applications   View Student Information                                                                         | ]                                                                              |
|                                                                                                    |                                                                                                    |                                                                                |
| © 2019 Enucian Company L.P. and its dfillates.                                                                                                    |                                                                                                    |                                                                                |

## 6. Select "Current Program"7. Select "Continue"

|                                              |                              |                      | 1 <u>8</u> 7 / | de ten de la companya de la companya | 131 |   |               |
|----------------------------------------------|------------------------------|----------------------|----------------|----------------------------------------------------------------------------------------------------|-----|---|---------------|
| 📇 NORTH CAROLII                              | IA A&T                       |                      |                |                                                                                                    |     |   |               |
| STATE UNIVE                                  | RSITY                        |                      |                |                                                                                                    |     |   |               |
|                                              |                              | 1                    |                | MEAN ET CHANUS                                                                                                    |     |   |               |
| Personal Information Student Fin             | ancial Aid                   |                      |                |                                                                                                    |     |   | _             |
| Search Go                                    |                              |                      |                |                                                                                                    |     | R | ETURN TO MENU |
|                                              |                              |                      |                |                                                                                                    |     |   |               |
| Graduation Date Selecti                      | on                           |                      |                |                                                                                                    |     |   | 1             |
|                                              |                              |                      |                |                                                                                                    |     |   |               |
| Relect a date for your expected grad         | uation.                      |                      |                |                                                                                                    |     |   |               |
| <ul> <li>indicates required field</li> </ul> |                              |                      |                |                                                                                                    |     |   |               |
|                                              |                              |                      |                |                                                                                                    |     |   |               |
| Curriculum<br>Current Program                |                              |                      |                |                                                                                                    |     |   |               |
|                                              |                              |                      |                |                                                                                                    |     |   |               |
| Select Graduation Date                       |                              |                      |                |                                                                                                    |     |   |               |
| Graduation Date:*                            | None                         |                      | •              |                                                                                                    |     |   |               |
|                                              | None                         |                      |                |                                                                                                    |     |   |               |
| Continue                                     | Date:Dec 08,2018 Term:Fall : | 2018 Year:2018-2019  |                |                                                                                                    |     |   |               |
|                                              | ΓV                           | iew Transcript   Vie | w Graduat      | tion Application                                                                                                    | is] |   |               |
| RELEASE: 8.7.1                               |                              |                      |                |                                                                                                    | -   |   |               |

© 2019 Ellucian Company L.P. and its affiliates.

### 8. From the dropdown menu, select your graduation date.

|                                                              | S Marine B                                         |                |
|--------------------------------------------------------------|----------------------------------------------------|----------------|
| NORTH CAROLINA A&T                                           |                                                    |                |
|                                                              | 2 March CT Reserves                                |                |
| Personal Information Student Financial Aid                   |                                                    |                |
| Search Go                                                    |                                                    | RETURN TO MENU |
| Graduation Ceremony Selection                                |                                                    | ,              |
| Rease indicate if you plan to attend the graduation ceremony | у.                                                 |                |
| Select Ceremony Attendance<br>Attend Ceremony: () Yes () No  | Undecided                                          |                |
| Continue                                                     |                                                    |                |
|                                                              | [ View Transcript   View Graduation Applications ] |                |
| RELEASE: 8.7.1                                               |                                                    |                |
| © 2019 Ellucian Company L.P. and its affiliates.             |                                                    |                |

### 9. Let us know if you plan to attend the ceremony.

|                                                                              |                                                         | <u>s A</u>                                                                                                    |                                                     |
|------------------------------------------------------------------------------|---------------------------------------------------------|----------------------------------------------------------------------------------------------------|-----------------------------------------------------|
| A NORTH CAROLINA                                                             | A&T                                                     |                                                                                                    |                                                     |
| STATE UNIVER                                                                 | S I T Y                                                 |                                                                                                    |                                                     |
|                                                                              |                                                         | The man and the second second |                                                     |
| Personal Information Student Finance                                         | ial Aid                                                 |                                                                                                    |                                                     |
| Search Go                                                                    |                                                         |                                                                                                    |                                                     |
|                                                                              |                                                         |                                                                                                    |                                                     |
| Diploma Name Selection                                                       |                                                         |                                                                                                    |                                                     |
| Dipiona Name Selection                                                       |                                                         |                                                                                                    |                                                     |
| Enter the name to be printed on your di<br>by selecting "Keep Diploma Name." | ploma. Use "One of your Names" to select or o           | hange the name to be printed on your diploma                                                                                                    | . If a current diploma name exists, you may keep it |
| Please note: If you wish to change<br>legal last name to the Office of the l | your last name, you must forward a copy (<br>Registrar. | of official documentation (birth certificate,                                                                                                    | passport, license, divorce decree, etc.) of your    |
| * indicates required field                                                   |                                                         |                                                                                                    |                                                     |
| Name                                                                         |                                                         |                                                                                                    |                                                     |
| Name:                                                                        | Aggie Grad                                              |                                                                                                    |                                                     |
| Current Diploma Name:                                                        |                                                         |                                                                                                    |                                                     |
| Select a Name for your Diploma                                               |                                                         |                                                                                                    |                                                     |
| One of your Names:*                                                          | None                                                    |                                                                                                    |                                                     |
| Continue                                                                     | None<br>New<br>Current Name                             |                                                                                                    |                                                     |
|                                                                              | [ View Transcript   View Graduatio                      | n Applications   Name Change Information                                                                                                    | ]                                                   |
| RELEASE: 8.7.1                                                               |                                                         |                                                                                                    |                                                     |

© 2019 Ellucian Company L.P. and its affiliates.

# 10. Your current name format is shown at the top. If you would like to change the format (e.g. full middle name, no middle name, etc.), select "New" from the menu. 11. Click "Continue"

| NORTH CAROLINA A                             |                                                                              |
|----------------------------------------------|------------------------------------------------------------------------------|
|                                              |                                                                              |
| Personal Information Student Financial A     | id                                                                           |
| Search Go                                    | RETURN TO MEN                                                                |
| Diploma Name Selection                       |                                                                              |
| Refer the name to be printed on your diplom  | a.                                                                           |
| <ul> <li>indicates required field</li> </ul> |                                                                              |
| Name For Diploma<br>First Name:              |                                                                              |
| Middle Name:<br>Last Name: <b>*</b>          |                                                                              |
| Continue                                     |                                                                              |
|                                              | [ View Transcript   View Graduation Applications   Name Change Information ] |
| RELEASE: 8.7.1                               |                                                                              |

#### © 2019 Ellucian Company L.P. and its affiliates.

# 12. Enter your name as you want it to appear on your diploma. Only your legal name will be printed. *Check for errors!!*

### 13. Click "Continue"

|                                                                                 | //                                                                                          | s/ An en A.                                     | 1311                                             |                                       |                           |           |
|---------------------------------------------------------------------------------|---------------------------------------------------------------------------------------------|-------------------------------------------------|--------------------------------------------------|---------------------------------------|---------------------------|-----------|
| 🙈 NORTH CAROLINA                                                                | A&T                                                                                         |                                                 |                                                  |                                       |                           |           |
| STATE UNIVERS                                                                   | T T Y                                                                                       |                                                 |                                                  |                                       |                           |           |
|                                                                                 |                                                                                             | Me SET ANUS                                     |                                                  |                                       |                           |           |
| Personal Information Student Financia                                           | l Aid                                                                                       |                                                 |                                                  |                                       |                           |           |
| Search                                                                          |                                                                                             |                                                 |                                                  |                                       |                           |           |
| Search                                                                          |                                                                                             |                                                 |                                                  | RETURN TO MENU                        | SITE MAP                  | HELP EXIT |
|                                                                                 |                                                                                             |                                                 |                                                  |                                       |                           |           |
| Diploma Mailing Address S                                                       | alaction                                                                                    |                                                 |                                                  |                                       |                           |           |
| Diploma Maining Address Se                                                      | election                                                                                    |                                                 |                                                  |                                       |                           |           |
|                                                                                 | · · · · · · · · · · · · · · · · · · ·                                                       |                                                 |                                                  |                                       |                           |           |
| Please enter or edit a new mailing address                                      | s for your diploma. Use "One of your Addresses" to                                          | select or change the n                          | nailing address for your diplo                   | ma.                                   |                           |           |
| NOTE: You are indicating the address<br>university. If you are moving or plan t | to where your diploma should be mailed. Up<br>to move, you must contact the Office of the R | dating your diploma a<br>egistrar separately to | ddress DOES NOT change<br>complete the permanent | e your permanent<br>t change of addre | address fo<br>ss process. | r the     |
| <ul> <li>indicates required field</li> </ul>                                    |                                                                                             |                                                 |                                                  |                                       |                           |           |
|                                                                                 |                                                                                             |                                                 |                                                  |                                       |                           |           |
| Current Diploma Mailing Address                                                 |                                                                                             |                                                 |                                                  |                                       |                           |           |
| Select an Address for your Diploma                                              |                                                                                             |                                                 |                                                  |                                       |                           |           |
| One of your Addresses:*                                                         | None •                                                                                      |                                                 |                                                  |                                       |                           |           |
|                                                                                 | None                                                                                        |                                                 |                                                  |                                       |                           |           |
| Continue                                                                        | New                                                                                         |                                                 |                                                  |                                       |                           |           |
|                                                                                 | Home                                                                                        |                                                 |                                                  |                                       |                           |           |
|                                                                                 | Mailing                                                                                     | ications   View Addre                           | esses And Phones ]                               |                                       |                           |           |
| RELEASE: 8.7.1                                                                  |                                                                                             |                                                 |                                                  |                                       |                           |           |
|                                                                                 |                                                                                             |                                                 |                                                  |                                       |                           |           |
| © 2019 Ellucian Company L.P. and its af                                         | ffiliates.                                                                                  |                                                 |                                                  |                                       |                           |           |

### 14. Select which address you want your diploma mailed to. If you want to enter a different address, select "New."

• Diplomas are mailed around 60 days after the graduation date. Provide an address that you will still receive mail at during this time.

|                                                                                                    |                                                                                    | 3             |
|----------------------------------------------------------------------------------------------------|------------------------------------------------------------------------------------|---------------|
|                                                                                                    |                                                                                    | TECH          |
| La STATE UNIV                                                                                                  |                                                                                    |               |
|                                                                                                    | WIN Merson Contraction In                                                          |               |
| Personal Information Student                                                                                   | Financial Aid                                                                      |               |
| Search                                                                                                    | 30                                                                                 | RETURN TO MEI |
|                                                                                                    |                                                                                    |               |
| Diplomo Mailing Adda                                                                                           | ana Calastian                                                                      |               |
| Diploma Mailing Addre                                                                                          | ess Selection                                                                      |               |
| Dieses enter er edit a new mailie.                                                                             | a address for your dislama                                                         |               |
| · Please enter of edit a new maining                                                                           | g address for your diploma.                                                        |               |
| indicates required field                                                                                       |                                                                                    |               |
|                                                                                                    |                                                                                    |               |
| Mailing Address For Diploma<br>Street Line 1:*                                                                 |                                                                                    |               |
|                                                                                                    |                                                                                    |               |
| Street Line 2:                                                                                                 |                                                                                    |               |
| Street Line 2:<br>Street Line 3:                                                                               |                                                                                    |               |
| Street Line 2:<br>Street Line 3:<br>City:*                                                                     |                                                                                    |               |
| Street Line 2:<br>Street Line 3:<br>City:*<br>State or Province:                                               | None V                                                                             |               |
| Street Line 2:<br>Street Line 3:<br>City:*<br>State or Province:<br>ZIP or Postal Code:                        | None                                                                               |               |
| Street Line 2:<br>Street Line 3:<br>City: <b>*</b><br>State or Province:<br>ZIP or Postal Code:<br>Nation:     | None   None                                                                        |               |
| Street Line 2:<br>Street Line 3:<br>City: <b>*</b><br>State or Province:<br>ZIP or Postal Code:<br>Nation:     | None V<br>None V                                                                   |               |
| Street Line 2:<br>Street Line 3:<br>City:*<br>State or Province:<br>ZIP or Postal Code:<br>Nation:<br>Continue | None   None  None  None  None  None  None  None  None  None  None  None  None None |               |
| Street Line 2:<br>Street Line 3:<br>City:*<br>State or Province:<br>ZIP or Postal Code:<br>Nation:<br>Continue | None                                                                               |               |

# Enter a complete mailing address. Click "Continue"

| 📇 NORTH CAROLINA A8                           | ат <i>(18) Жайдан (18)</i> .                           |                |
|-----------------------------------------------|--------------------------------------------------------|----------------|
| STATE UNIVERSIT                               |                                                        |                |
|                                               | 2 Martin Martin                                        |                |
| Personal Information Student Financial Aid    | 1                                                      |                |
| Search Go                                     |                                                        | RETURN TO MENU |
| Graduation Application Payme                  | ent                                                    |                |
| Relect a method of payment for the graduation | n application.                                         |                |
| <ul> <li>indicates required field</li> </ul>  |                                                        |                |
| Select Payment Method                         |                                                        |                |
| Payment Method:*                              | None                                                   |                |
|                                               | None                                                   |                |
| Continue                                      | Grad App Processing Fee - UG \$60.00 UG - Commencement |                |
|                                               | [ View Transcript   View Craduation Applications ]     |                |
|                                               | [ view manacripe ] view or addation Applications ]     |                |
| RELEASE: 8.7.1                                |                                                        |                |

#### © 2019 Ellucian Company L.P. and its affiliates.

# 18. Select the fee. The fee will automatically post to your student account.

### **19.** Click "Continue"

• Fee should be paid prior to graduation. If the fee is not paid in a timely manner, a hold may be placed on your account. A hold or balance will prevent your diploma from being mailed out.

| Personal Information Student Fin       | ancial Aid                                 |                                 |
|----------------------------------------|--------------------------------------------|---------------------------------|
| Search Go                              |                                            | RETURN TO MENU SITE MAP HELP EX |
| Graduation Application                 | Summary                                    |                                 |
| This is the information that will be s | ubmitted for your application to graduate. |                                 |
| Graduation Date                        |                                            |                                 |
| Date:                                  | Dec 08,2018                                |                                 |
| Term:                                  | Fall 2018                                  |                                 |
| Year:                                  | 2018-2019                                  |                                 |
| _                                      |                                            |                                 |
| Ceremony                               | No                                         |                                 |
| Attend Ceremony:                       | Yes                                        |                                 |
| Diploma Name                           |                                            |                                 |
| First Name:                            | New                                        |                                 |
| Middle Name:                           | Aggie                                      |                                 |
| Last Name:                             | Alum                                       |                                 |
| Dinloma Mailing Address                |                                            |                                 |
| Street Line 1:                         | 1601 East Market Street                    |                                 |
| City:                                  | Greensboro                                 |                                 |
| State or Province:                     | North Carolina                             |                                 |
| ZIP or Postal Code:                    | 27411                                      |                                 |
| Curriculum                             |                                            |                                 |
| Current Program                        |                                            |                                 |
| Graduation Charges                     |                                            |                                 |
| Fee.                                   | \$60.00                                    |                                 |
| Payment Method:                        | UG - Commencement                          |                                 |
| Submit Request                         |                                            |                                 |
|                                        |                                            |                                 |

20. Check to make sure all of your information is correct. If everything looks ok, click "Submit Request."

# Congratulations!!! You have officially applied for graduation!!!

Created 04/01/2019